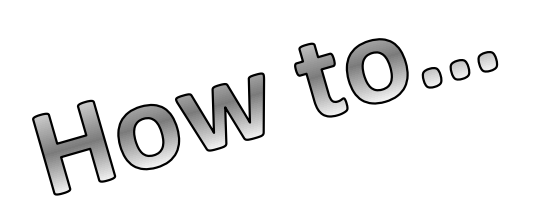

# **Create Your FSA ID**

### Create an Account (FSA ID)

|                                                                                                    | emment.                                                |                             |                       |                         | Help Center        | Submit a Complaint   | English   Español |
|----------------------------------------------------------------------------------------------------|--------------------------------------------------------|-----------------------------|-----------------------|-------------------------|--------------------|----------------------|-------------------|
| Federal Student Aid                                                                                                    | $FAFSA^{\oplus} \: Form \: \lor \:$                    | Loans and Grants $\backsim$ | Loan Repayment $\sim$ | Loan Forgiveness $\sim$ |                    | Log In   Create Acco | unt Q             |
|                                                                                                    |                                                        |                             |                       |                         |                    |                      |                   |
| Create an Accou                                                                                                    | nt                                                     |                             |                       |                         |                    |                      |                   |
| Whether you're a student                                                                                                    | parent or borrowe                                      | r you'll need to crea       | te vour own           |                         |                    |                      |                   |
| account to manage the s                                                                                                    | tudent loan journey.                                   | , you intect to crea        | you onn               |                         |                    |                      |                   |
|                                                                                                    |                                                        |                             |                       |                         |                    |                      |                   |
| Get Started                                                                                                    |                                                        |                             |                       |                         |                    |                      | 6                 |
| Already have an account?                                                                                                    | Log In                                                 |                             |                       |                         |                    |                      |                   |
| What You Can Use Your A                                                                                                    | Account For                                            |                             |                       |                         |                    |                      |                   |
| • Filling out the Free                                                                                                    | Application for Fede                                   | eral Student Aid (FAF       | SA®) form             |                         |                    |                      |                   |
|                                                                                                    | er Promissory Note (                                   | MPN)                        |                       |                         | -                  |                      |                   |
| Signing your Master                                                                                                    | a rrontissory note (                                   |                             |                       |                         | ~                  |                      |                   |
| <ul><li>Signing your Maste</li><li>Applying for repay</li></ul>                                                                       | ment plans                                             |                             |                       |                         | 5                  |                      |                   |
| Signing your Maste     Applying for repay     Completing loan co                                                                      | ment plans<br>punseling                                |                             |                       |                         | 6                  | V                    |                   |
| <ul> <li>Signing your Maste</li> <li>Applying for repay</li> <li>Completing loan co</li> <li>Using the Public Se</li> </ul>           | ment plans<br>punseling<br>rvice Loan Forgiven         | ess Help Tool               |                       | (                       | 9                  | Y                    | $\sim$            |
| Signing your Maste     Applying for repay     Completing loan or     Using the Public Se  What You'll Need                            | ment plans<br>punseling<br>rvice Loan Forgiven         | rss Help Tool               |                       | (                       |                    |                      |                   |
| Signing your Maste     Applying for repay     Completing loan co     Using the Public Se     What You'll Need     Social Security nur | ment plans<br>punseling<br>rvice Loan Forgiven<br>nber | rss Help Tool               |                       | (                       | $\overline{\cdot}$ |                      | Ð                 |

**Step 1:** Enter your Log-in Information Provide your e-mail address, and a unique username and password. Please note the e-mail address you choose can only be linked to one FSA ID. Parenand students must use a separate e-mail address when creating an FSA ID.

| Create an FSA ID | Manage My FSA ID |                                                                                                    |   |
|------------------|------------------|----------------------------------------------------------------------------------------------------|---|
| Please enter yo  | our:             |                                                                                                    |   |
| E-mail           |                  |                                                                                                    | 0 |
| Confirm E-mail   |                  |                                                                                                    | 0 |
| Username         |                  |                                                                                                    | 0 |
| Password         |                  |                                                                                                    | 0 |
|                  |                  | 🖋 Numbers 🛷 Uppercase Letters 🖋 Lowercase Letters 🖋 Special Characters 🛷 8-30 Characters 🔲 Show Text |   |
| Confirm Password | l                |                                                                                                    | 0 |
|                  |                  | CONTINUE                                                                                             | I |

## Step 2: Enter your Personal Information

Provide your Social Security Number, date of birth, and name. Click "Continue".

| dividual who I claim to<br>is form now. If I provid | be. If I am not the false or mislea | ding information, I unde | be, I understand that I ar<br>rstand that I may be fined | n not authorized to<br>l, sent to prison for : | proceed and that I should exit not more than five years, or |
|-----------------------------------------------------|-------------------------------------|--------------------------|----------------------------------------------------------|------------------------------------------------|-------------------------------------------------------------|
| sth.                                                |                                     |                          |                                                          |                                                |                                                             |
|                                                     |                                     |                          |                                                          |                                                |                                                             |
|                                                     | Identity                            | Profile                  | Review & Confirm                                         | Done                                           |                                                             |
|                                                     |                                     |                          |                                                          |                                                |                                                             |
|                                                     |                                     |                          |                                                          |                                                | * Anna                                                      |
| Social Security Number *                            |                                     |                          | 0                                                        |                                                |                                                             |
|                                                     |                                     | E Dow Test               |                                                          |                                                |                                                             |
| Date of Birth *                                     |                                     | 0.000 C                  |                                                          |                                                |                                                             |
|                                                     |                                     |                          |                                                          |                                                |                                                             |
| Direct Marma Michella Initial 1 -                   | est Naroe *                         |                          |                                                          |                                                | 0                                                           |

## **Step 3:**

#### Link Your PIN to Your FSA ID (Optional)

If you already have a Federal Student Aid 4-digit PIN that was used previously, it may be linked to your FSA ID. Type the same PIN that was used for your FAFSA in the space provided. This allows you to immediately use your FSA ID on any of the ED websites that require an FSA ID. Click "Verify".

If you do not link your PIN to your FSA ID, your information will need to be confirmed with the Social Security Administration (SSA) which takes 1 -3 days. During this time you may use the FSA ID to sign an original FAFSA, but nothing else. Once your information is verified, you will receive an e-mail indicating that the process is complete. At that time, you will be able to use your FSA ID to fully access your financial aid information. Click "Continue Without PIN".

| To do not read                                                      | and the bolt                                                                                                    | and a loss arranged as 1                                                                                                    | in harrison Pres m. Harris    | S                                                                | mat a lass the former                                      |
|---------------------------------------------------------------------|----------------------------------------------------------------------------------------------------|----------------------------------------------------------------------------------------------------|-------------------------------|------------------------------------------------------------------|------------------------------------------------------------|
| etails or use the Forgot                                            | t My PIN link.                                                                                                    | V dind select vEBLF1 to .                                                                                                    | unk it to your FSA th. If you | do not remember y                                                | our PIN, select metp for more                              |
| w linking your PIN to u                                             | mur ESA ID anna a                                                                                                    | rill ha abla to usa your                                                                                                    | new FSA ID with all FSA evi   | roms immediately                                                 |                                                            |
| , mang journer of                                                   |                                                                                                    |                                                                                                    |                               |                                                                  |                                                            |
| you don't remember y                                                | rour PIN or the ar                                                                                                    | ower to your PIN chall                                                                                                    | enge question, then select C  | ONTINUE WITHOUT                                                  | PIN. We will send your                                     |
| amplete. You can sign (                                             | and submit an ori                                                                                                    | stration (SSA) for cont<br>sinal FAFSA with your                                                                                                    | new FSA ID right eway. For    | <ol> <li>You will receive a<br/>r access to most othe</li> </ol> | n e-mail when the match is<br>r FSA systems, you must wait |
| er SSA confirmation.                                                |                                                                                                    | Served a service of a service of a service o |                               |                                                                  |                                                            |
|                                                                     |                                                                                                    |                                                                                                    |                               |                                                                  |                                                            |
|                                                                     | Concerne and Concerne and Conce |                                                                                                    |                               |                                                                  |                                                            |
|                                                                     | Identity                                                                                                    | Prolife                                                                                                    | Review & Confirm              | Done.                                                            |                                                            |
|                                                                     |                                                                                                    |                                                                                                    |                               |                                                                  |                                                            |
|                                                                     |                                                                                                    |                                                                                                    |                               |                                                                  |                                                            |
|                                                                     |                                                                                                    |                                                                                                    |                               |                                                                  | CH Bag                                                     |
| Social Security Numbe                                               | e i                                                                                                    | ***                                                                                                    |                               | PIN*                                                             | * Jap                                                      |
| Social Security Numbe                                               | er                                                                                                    |                                                                                                    |                               | PIN*                                                             | * Jap                                                      |
| Social Security Number                                              | e                                                                                                    |                                                                                                    |                               | PIN *                                                            | a Ing<br>O<br>Istat Mc201                                  |
| Social Security Number<br>Date of Birth                             | er. •                                                                                                    |                                                                                                    | Ľ                             | PIN *                                                            | · Ing<br>Officer                                           |
| Social Security Numbe<br>Date of Birth<br>Firm Name, Middle Initia  | er: , , , , , , , , , , , , , , , , , , ,                                                                                                    |                                                                                                    |                               | PIN *                                                            | · Jap                                                      |
| Social Security Numbe<br>Date of Birth<br>First Name, Middle Initia | er: , , , , , , , , , , , , , , , , , , ,                                                                                                    |                                                                                                    |                               | PIN *                                                            | * Jan<br>D<br>Januar Mil 200<br>VUSARY                     |

#### **Entering Profile Information**

**Step 4:** In this page you will be entering various fields of information about yourself. You will need to come up with a username and password that you can easily remember. This will become your new login information for your FSA ID. Include your email, mailing address, and phone number. Click "Continue".

| klentth                                                                                                    | (                                                                                  | Profile                                                                                                    | Confirm & Verify                                                                                                    | Done                                                                                                    |  |
|----------------------------------------------------------------------------------------------------|------------------------------------------------------------------------------------|----------------------------------------------------------------------------------------------------|----------------------------------------------------------------------------------------------------|----------------------------------------------------------------------------------------------------|--|
|                                                                                                    |                                                                                    |                                                                                                    |                                                                                                    |                                                                                                    |  |
| Personal Information                                                                                           |                                                                                    |                                                                                                    |                                                                                                    |                                                                                                    |  |
| mail                                                                                                    |                                                                                    |                                                                                                    |                                                                                                    | 0                                                                                                    |  |
| onfirm E-mail                                                                                                  |                                                                                    |                                                                                                    |                                                                                                    | 0                                                                                                    |  |
|                                                                                                    |                                                                                    |                                                                                                    |                                                                                                    |                                                                                                    |  |
| lsermame                                                                                                    |                                                                                    |                                                                                                    |                                                                                                    | 0                                                                                                    |  |
| browsea                                                                                                    |                                                                                    |                                                                                                    |                                                                                                    | 0                                                                                                    |  |
|                                                                                                    | J Dritteria Ma                                                                     | C market                                                                                                    |                                                                                                    |                                                                                                    |  |
| Confirm Password                                                                                               |                                                                                    |                                                                                                    |                                                                                                    | Θ                                                                                                    |  |
| Mailing Address                                                                                                |                                                                                    |                                                                                                    |                                                                                                    | 0                                                                                                    |  |
| City, State, Zip Code                                                                                          |                                                                                    |                                                                                                    | []                                                                                                    | 0                                                                                                    |  |
|                                                                                                    | ·                                                                                  | 1                                                                                                    | ·                                                                                                    |                                                                                                    |  |
| Would you like to register your<br>mobile phone number to reset you<br>password and retrieve your<br>username? | <ul> <li>Yes,</li> <li>By s on y</li> <li>Mes</li> <li>No,</li> <li>Not</li> </ul> | I would like to reg<br>electing this option<br>our mobile phone<br>sage and data rate<br>I do not want to re<br>e. You can register | ister my mobile phone for<br>n, you agree to receive text<br>and confirm you have rev<br>s may apply.<br>gister my mobile phone for<br>at any time by managing y | account recovery.<br>metsages<br>evered and agree to the <u>terms</u> ,<br>r account recovery.<br>our FSA ID. |  |
| Mobile Phone                                                                                                   |                                                                                    |                                                                                                    | 0                                                                                                    |                                                                                                    |  |
| Confirm Mobile Phone                                                                                           |                                                                                    |                                                                                                    | 0                                                                                                    |                                                                                                    |  |
|                                                                                                    |                                                                                    |                                                                                                    | 0                                                                                                    |                                                                                                    |  |
| Alternate Phone                                                                                                |                                                                                    |                                                                                                    |                                                                                                    |                                                                                                    |  |

# <u>Step 5:</u>

**Security Questions-** For security purposes, provide answers to five challenge questions. These questions are for you to answer in case you forget your username or password. Choose questions that you will remember later on. These questions will need to be answered in order to recover your account. Click "Continue".

|                         |                   | and the second second se |                                  |                     | 2        |   |
|-------------------------|-------------------|----------------------------------------------------------------------------------------------------|----------------------------------|---------------------|----------|---|
|                         | Identity          | Profile                                                                                                    | Confirm & Verify                 | Done                |          |   |
| Please note that challe | enge questions an | d answers are not case                                                                                                    | sensitive.                       |                     |          |   |
| Challenge Question 1    | Sele              | rt Your Question                                                                                                    |                                  |                     | . 0      |   |
| Answer 1                |                   |                                                                                                    | E three last                     | 0                   |          |   |
| Challenge Question 2    | Sele              | rt Your Question                                                                                                    |                                  |                     | . 0      |   |
| Answer 2                |                   |                                                                                                    | - Store Leaf                     | 0                   |          |   |
| Challenge Question 3    | Cont              | te Your Own Question Here                                                                                                    |                                  |                     | 0        |   |
| Answer 3                |                   |                                                                                                    | E time for                       | 0                   |          |   |
| Challenge Question 4    | Cras              | tə Your Own Question Here                                                                                                    |                                  |                     | 0        |   |
| Answer 4                |                   |                                                                                                    | Star Int                         | 0                   |          |   |
| Optional Question 5     | wo<br>pho         | uld you like to provide ar<br>me?<br>Yes © No                                                                                                    | 18-digit code to use to access y | our loan balances o | over the | 0 |
| Phone Access Code       |                   | 0                                                                                                    |                                  |                     |          |   |

## <u>Step 6:</u>

Submit your FSA ID Information - Agree to the terms and conditions. Click "Continue".

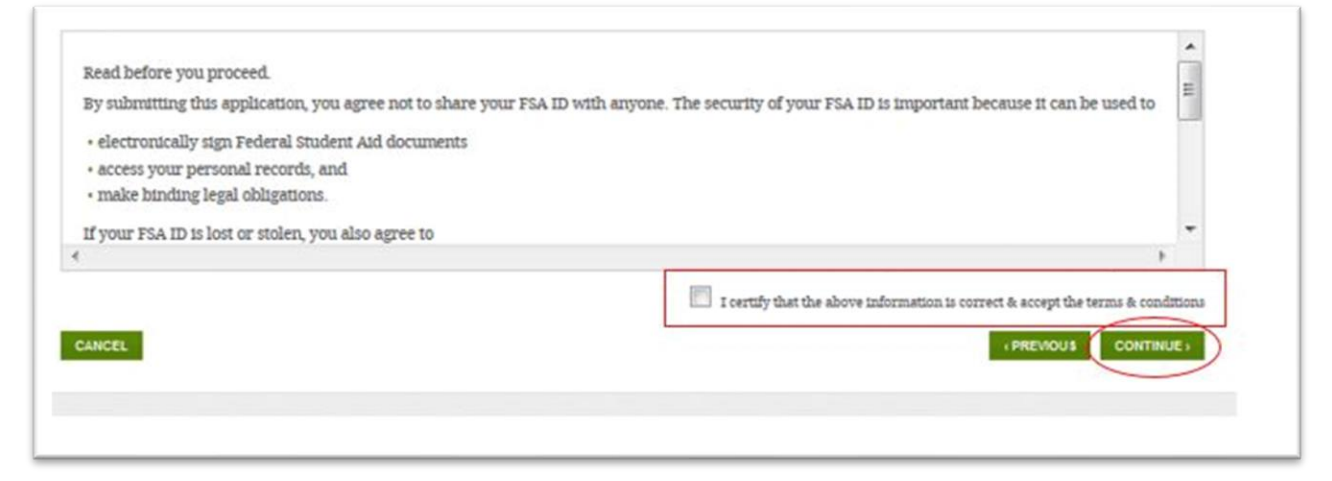

Verify your email address (this is optional but helpful). By verifying your email address, you can use your email address as your username when logging into certain ESD websites. This verification also allows you to retrieve your username or password, or reset your password without answering challenge questions. Click "Continue".

| open a separate br                        | owser tab or window                            | r. If you did not receive an                             | e-mail, you can <u>request</u>                       | a new secure code                           | 2                                                                 |
|-------------------------------------------|------------------------------------------------|----------------------------------------------------------|------------------------------------------------------|---------------------------------------------|-------------------------------------------------------------------|
| Enter the Secur                           | re Code                                        |                                                          |                                                      |                                             |                                                                   |
| Enter the secure coo<br>username when log | de below and select C<br>gging in.             | ONTINUE to verify your e-1                               | mail address. After you                              | verify your e-mail                          | address, you can use it as your                                   |
| Note: It may take a providers require t   | few minutes for the e<br>hat you add an e-mail | -mail to arrive. Check your<br>address to your address b | r junk folder if you cann<br>ook before you can rece | not find the messag<br>eive any e-mail from | e in your inbox. Some e-mail<br>n that address. To ensure that or |
| messages can be de                        | livered to your inbox,                         | , enter our originating e-m                              | all autress, FSA-ID@ett.                             | gov milo your addr                          | ess dook.                                                         |
| înessages can be de                       | livered to your inbox,                         | , enter our originating e-m                              | all address, FSA-ID@ed.                              | gov into your addr                          | ess book.                                                         |
| înessages carî be de                      | livered to your inbox,                         | Prolite                                                  | Review & Confirm                                     | Done                                        | ess book.                                                         |
| înessages can be de                       | livered to your inbox,                         | Prolie                                                   | Review & Confirm                                     | Done                                        |                                                                   |
| înessages can be de                       | livered to your inbox,                         | Profile                                                  | Review & Confirm                                     | Done                                        | * Regu                                                            |

| Questions?           |                  |                      |
|----------------------|------------------|----------------------|
| Trine University     | Main Campus      | TrineOnline - CGPS   |
| Financial Aid Office | 800-347-4878     | 877-294-4878         |
| 1 University Ave     | 260-665-4511 fax | 260-665-4511 fax     |
| Angola, IN 46703     | finaid@trine.edu | cgpsfinaid@trine.edu |